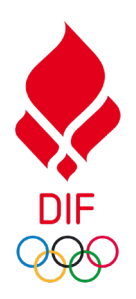

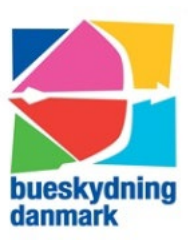

Idrættens Hus Brøndby Stadion 20 DK – 2605 Brøndby Tlf.: +45 43 26 27 28 Hjemmeside: <u>www.bueskydningdanmark.dk</u> E-mail: <u>info@bueskydningdanmark.dk</u>

Mange af jer oplever udfordringer i forbindelse med tilmeldingen af jeres trænere, skytter mm. til Bueskydning Danmarks uddannelser gennem DIFs E-læringsplatform.

Nedenfor finder I derfor en guide, der hjælper jer igennem trin for trin.

### Log in

Adgang til DIFs e-læringsplatform: https://ie.dif.dk

Første gang du logger ind, vil din kode være **BueDK2020**, hvorefter du bedes ændre din kode.

## Problemer med at logge ind?

• Mange oplever at de ikke kan logge ind på DIFs E-læringsplatform. Dette er højst sandsynligt fordi der ikke er givet tilladelse til at Bueskydning Danmark overfører din mail til systemet.

## Hvordan får jeg adgang?

- Først kontakter du din klubadministrator, der skal give tilladelse til at overføre din mail.
- Klubadministrator skal sætte flueben i boksen 'Tillad at overføre e-mail til E-læringsplatform' under rollen 'Adgang til DIFs E-læringsplatform'. Se billede nedenfor.

| danmark Forside                 | Klubber Medlemm | er Roller |                                                     | Min profil                 | Skift password Lo  |
|---------------------------------|-----------------|-----------|-----------------------------------------------------|----------------------------|--------------------|
| Efternavn                       |                 |           | Bestyrelse roller >                                 |                            |                    |
| Postnr.                         |                 |           | Formand                                             | Næstformand                | Kasserer           |
| Ву                              |                 |           | Bestyrelsesmedlem                                   |                            |                    |
| Teleton<br>Hemmlig adresse/tlf. |                 |           | Skytteniveau roller >                               |                            |                    |
| Køn<br>Fødselsdato<br>Skytte    |                 |           | Landsholdsskytte senior                             | Landsholdsskytte<br>ungdom | Talentcenterskytte |
|                                 |                 |           | Storsamling skive                                   | Storsamling NSA            | Storsamling 3D     |
|                                 |                 |           | 2024                                                |                            |                    |
|                                 |                 |           | Træner roller >                                     |                            |                    |
|                                 |                 |           | 1-2-Træner                                          | Grundtræner                | C Kandidattræner   |
|                                 |                 |           | Dommer roller >                                     |                            |                    |
|                                 |                 |           | Dommer                                              |                            |                    |
|                                 |                 |           | Adgang til DIF's E-lærings                          | platform roller >          |                    |
|                                 |                 |           | Tilladt at overføre email til E-<br>læringsplatform |                            |                    |

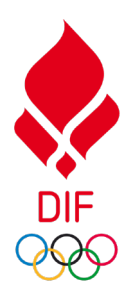

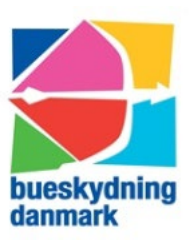

Idrættens Hus Brøndby Stadion 20 DK – 2605 Brøndby Tlf.: +45 43 26 27 28 Hjemmeside: <u>www.bueskydningdanmark.dk</u> E-mail: <u>info@bueskydningdanmark.dk</u>

# Hvad gør jeg nu?

- Da de to systemer ikke snakker sammen, skal Bueskydning Danmark lave en manuel opdatering.
- Du skriver derfor nu til info@bueskydningdanmark.dk
- Denne mail skal indeholde **navn**, **efternavn** og **e-mail** på de skytter/ trænere klubadministrator har givet adgang til DIFs E-læringsplatform.
- Når Bueskydning Danmark modtager din mail, laves en manuel opdatering, og medlemmerne er nu opdateret og får kurset til **medlemspris.**

## Videre hjælp

Se 'Manual til DIF's E-læringsplatform' for yderligere hjælp til tilmelding af kurser mm.

Klik på nedenstående link:

https://bueskydningdanmark.dk/wp-content/uploads/2023/01/E-laerings-manual-til-brugere.pdf

Eller find manualen under: Klubservice  $\rightarrow$  kursusplan  $\rightarrow$  links under tabellen.

Har I stadig spørgsmål efter at have fulgt ovenstående guide, så send en mail til info@bueskydningdanmark.dk